## How to Visit the Blackboard Site of Ms. Camp's Class

- Go to the U-E School District Web Site at: <u>http://www.uetigers.stier.org</u>
- 2. Click on "Computer Services" (from menu on left side of screen)
- 3. Click on "Links" (to the right of the computer picture)
- 4. Click on "Blackboard"
- 5. You have now been directed to the **Blackboard login site** at: <u>http://oa.dl-btboces.org/</u>
- 6. Click on Login.
- 7. Click on Preview. (left side of screen)
- 8. Click on "Courses and Communities." (green button in the blue area at top of screen)
- Click on "Union-Endicott" under Course Catalog (right side of screen)
- 10.Click on "Ms. Camp's Third Grade Class"
- 11. You made it! You are now in the "Announcements" section of our class Blackboard site.

## Alternate option:

You may go directly to the site at step 4 above, and then continue the steps from there.